| 1<br>2<br>3<br>4<br>5<br>6                  | CRAIG A. PARTON, State Bar No. 132759<br>TIMOTHY E. METZINGER, State Bar No. 1452<br>CAMERON GOODMAN, State Bar No. 307679<br>PRICE, POSTEL & PARMA LLP<br>200 East Carrillo Street, Fourth Floor<br>Santa Barbara, California 93101<br>Telephone: (805) 962-0011/Fax: (805) 965-397<br>E-Mail: cap@ppplaw.com<br>tem@ppplaw.com | Exempt from Filing Fees<br>Government Code § 6103<br>8                                                                   |  |  |
|---------------------------------------------|----------------------------------------------------------------------------------------------------|----------------------------------------------------------------------------------------------------|--|--|
| 7                                           | Attorneys for<br>Antelope Valley Watermaster                                                                                                    |                                                                                                    |  |  |
| 8                                           | SUPERIOR COURT OF TH                                                                                                    | IE STATE OF CALIFORNIA                                                                                                   |  |  |
| 9                                           | FOR THE COUNTY OF LOS A                                                                                                    | NGELES - CENTRAL DISTRICT                                                                                                |  |  |
| 10                                          |                                                                                                    |                                                                                                    |  |  |
| 11                                          | Coordination Proceeding,                                                                                                    | Judicial Council Coordination                                                                                            |  |  |
| 12                                          | Special Title (Rule 1550(b))                                                                                                    | Proceeding No. 4408                                                                                                    |  |  |
| 13                                          | ANTELOPE VALLEY                                                                                                    | LASC Case No.: BC 325201                                                                                                 |  |  |
| 14                                          | GROUNDWATER CASES                                                                                                    | Santa Clara Court Case No. 1-05-CV-049053<br>Assigned to the Hon. Jack Komar, Judge of<br>the Santa Clara Superior Court |  |  |
| 15                                          |                                                                                                    | SANTA CLARA COUNTY SUPERIOR                                                                                              |  |  |
| 10                                          |                                                                                                    | COURT VIDEO HEARING<br>(MICROSOFT TEAMS) INFORMATION<br>AND INSTRUCTIONS                                                 |  |  |
| 18                                          | AND ALL RELATED ACTIONS                                                                                                    | Date: March 15-16, 2023                                                                                                  |  |  |
| 19                                          |                                                                                                    | Time: 9:00 a.m.<br>Dept: 3                                                                                               |  |  |
| 20                                          |                                                                                                    |                                                                                                    |  |  |
| 21                                          | Attached please find information and inst                                                                                                    | ructions for signing in to Microsoft Teams to                                                                            |  |  |
| 22                                          | access the video hearing in this case set for Marc                                                                                                    | h 15-16, 2023 at 9:00 a.m. in Dept. 3. For more                                                                          |  |  |
| 23                                          | information, please go onto the Santa Clara Cour                                                                                                    | nty Superior Court website (www.scscourt.org)                                                                            |  |  |
| 24                                          | and click on Remote Appearances (Microsoft Te                                                                                                    | ams)                                                                                                    |  |  |
| 25                                          | ///                                                                                                    |                                                                                                    |  |  |
| 26                                          | ///                                                                                                    |                                                                                                    |  |  |
| 27                                          |                                                                                                    |                                                                                                    |  |  |
| 28                                          |                                                                                                    |                                                                                                    |  |  |
| Price, Poste<br>& Parma LL<br>Santa Barbara | L<br>P<br>A, CA SANTA CLARA COUNTY SUPERIOR (                                                                                                    | 1<br>COURT VIDEO HEARING INFORMATION                                                                                     |  |  |

| 1                           | Dated: March 10, 2023   | PRICE, POSTEL & PARMA LLP                      |
|-----------------------------|-------------------------|------------------------------------------------|
| 2                           |                         | . 0                                            |
| 3                           |                         |                                                |
| 4                           |                         | CRAIG A. PARTON                                |
| 5                           |                         | TIMOTHY E. METZINGER<br>CAMERON GOODMAN        |
| 6                           |                         | Attorneys for<br>Antelope Valley Watermaster   |
| 7                           |                         |                                                |
| 8                           |                         |                                                |
| 9                           |                         |                                                |
| 10                          |                         |                                                |
| 11                          |                         |                                                |
| 12                          |                         |                                                |
| 13                          |                         |                                                |
| 14                          |                         |                                                |
| 15                          |                         |                                                |
| 16                          |                         |                                                |
| 17                          |                         |                                                |
| 18                          |                         |                                                |
| 19                          |                         |                                                |
| 20                          |                         |                                                |
| 21                          |                         |                                                |
| 22                          |                         |                                                |
| 23                          |                         |                                                |
| 24                          |                         |                                                |
| 25                          |                         |                                                |
| 26                          |                         |                                                |
| 27                          |                         |                                                |
| 28                          |                         |                                                |
| Price, Poste                | l .                     | 2                                              |
| & Parma LL<br>Santa Barbara | P SANTA CLARA COUNTY SU | <b>JPERIOR COURT VIDEO HEARING INFORMATION</b> |

ADA

## THE SUPERIOR COURT OF CALIFORNIA

## COUNTY OF SANTA CLARA

Translate this pag Select Language | ▼

View Disclaim

#### VIDEO HEARINGS (MICROSOFT TEAMS)

# For instructions and other helpful information on how to attend a hearing remotely using Microsoft Teams, please click here.

If you have a Family hearing at the Family Justice Center and you are unable to join Teams, please call 408-534-5708 during the following hours: Monday-Thursday 8:30 to 11:00 and 1:00 to 3:30, Friday 8:30 to 11:00.

Appellate | Civil | Criminal | Traffic | Family | Probate | Virtual

## STATE AND LOCAL COURT RULES PROHIBIT RECORDING OF COURT PROCEEDINGS WITHOUT A COURT ORDER.

| Appellate Division Teams Links and Conference Phone<br>Numbers<br>Traffic Appeals are heard in Dept. 14 |                                |                           |                 |                                | Links are changed monthly at<br>12:01am on the first of each<br>month |                       |  |
|----------------------------------------------------------------------------------------------------|--------------------------------|---------------------------|-----------------|--------------------------------|-----------------------------------------------------------------------|-----------------------|--|
| Dept.<br>#                                                                                              | Morning<br>Session             | Toll Free<br>Conf. Call # | Access<br>Code  | Afternoon<br>Session           | Toll Free<br>Conf. Call #                                             | Access<br>Code        |  |
| 14                                                                                                    | Open<br>MS<br>Teams<br>Hearing | 669-245-624               | 7 TBA           | Open<br>MS<br>Teams<br>Hearing | 669-245-6247                                                          | 709 645<br>714#       |  |
| Civil I<br>Numb                                                                                         | )epartment<br>ers              | s Teams Links an          | d Conference    | Phone                          | Links, phone numbe<br>access codes are ch<br>yearly basis             | rs, and<br>anged on a |  |
| Dept.<br>#                                                                                              | Morning<br>Session             | Toll Free<br>Conf. Call # | Access<br>Code  | Afternoon<br>Session           | Toll Free<br>Conf. Call #                                             | Access<br>Code        |  |
| 1                                                                                                    | Open<br>MS<br>Teams<br>Hearing | 669-245-6247              | 658 708<br>711# | Open<br>MS<br>Teams<br>Hearing | 669-245-6247                                                          | 658 708<br>711#       |  |
| 3                                                                                                    | Open<br>MS<br>Teams<br>Hearing | 669-245-6247              | 810 637<br>758# | Open<br>MS<br>Teams<br>Hearing | 669-245-6247                                                          | 810 637<br>758#       |  |
| 5                                                                                                    | Open<br>MS<br>Teams<br>Hearing | 669-245-6247              | 658 915<br>933# | Open<br>MS<br>Teams<br>Hearing | 669-245-6247                                                          | 275 098<br>227#       |  |
| 6                                                                                                    | Open<br>MS<br>Teams<br>Hearing | 669-245-6247              | 825 399<br>060# | Open<br>MS<br>Teams<br>Hearing | 669-245-6247                                                          | 825 399<br>060#       |  |
| 7                                                                                                    | Open<br>MS<br>Teams<br>Hearing | 669-245-6247              | 375 401<br>559# | Open<br>MS<br>Teams<br>Hearing | 669-245-6247                                                          | 375 401<br>559#       |  |
| 8                                                                                                    | Open<br>MS<br>Teams<br>Hearing | 669-245-6247              | 726 722<br>71#  | Open<br>MS<br>Teams<br>Hearing | 669-245-6247                                                          | 726 722<br>71#        |  |
| 9                                                                                                    | Open<br>MS                     | 669-245-6247              | 299 977<br>614# | Open<br>MS                     | 669-245-6247                                                          | 299 977<br>614#       |  |

3/8/2023, 2:48 PM

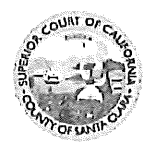

# Instructions for Downloading the <u>Microsoft Teams Desktop Client</u> or Using the <u>Microsoft Teams Web Client</u>

#### Microsoft Teams Desktop Client

 Download and install Microsoft Teams (Teams) from the Microsoft Teams Download page: <u>https://www.microsoft.com/en-us/microsoft-365/microsoft-teams/download-app</u>. Double click on the downloaded file to install the application.

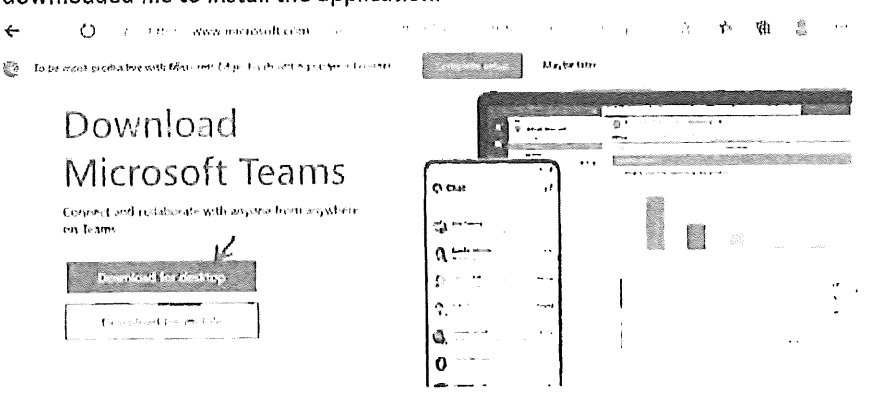

Download Teams for work on your desktop

| Countred Resea |  |
|----------------|--|

2. No need to create a Microsoft Account if you don't have one. As a test to make sure everything is working, open the <u>Court's Teams test</u> link in a browser, then click **Open your Teams app**.

|   | U                 | A https://loams.microsoft.convi         | l dauncher launcherstimizud=1528-352                                                      | 3~22km2kmeetup-p            | nn 22 19% American NOM3 🕏                                    | गंद |  |
|---|-------------------|-----------------------------------------|-------------------------------------------------------------------------------------------|-----------------------------|--------------------------------------------------------------|-----|--|
| 5 | 70 kg naost predu | neve with Microsoft Edge Towah witting) | This site is trying to open Microsoft Team<br>https://www.microsoft.com works to open Hus | ti+<br>i apçõcation.        |                                                              |     |  |
|   |                   |                                         | 🔲 A nays alon transmaroualtern ta opan bi                                                 | nis of Uni gpo of the aster | cuted tepp                                                   |     |  |
|   | ஞ்                |                                         |                                                                                           | C <sub>pen</sub>            | (Const.)                                                     |     |  |
|   |                   |                                         |                                                                                           |                             |                                                              |     |  |
|   |                   |                                         |                                                                                           | \$                          | Download the Windows app<br>Block of the Windows app         |     |  |
|   |                   | How do you wa<br>your Teams mee         | nt to join<br>sting?                                                                      | Ĉ                           | Continue on this browser<br>Na doardact er wusikkon reserred |     |  |
|   |                   |                                         |                                                                                           | đi                          | Open your Teams app<br>Alway Generation Office Providence    |     |  |
|   |                   |                                         |                                                                                           |                             |                                                              |     |  |

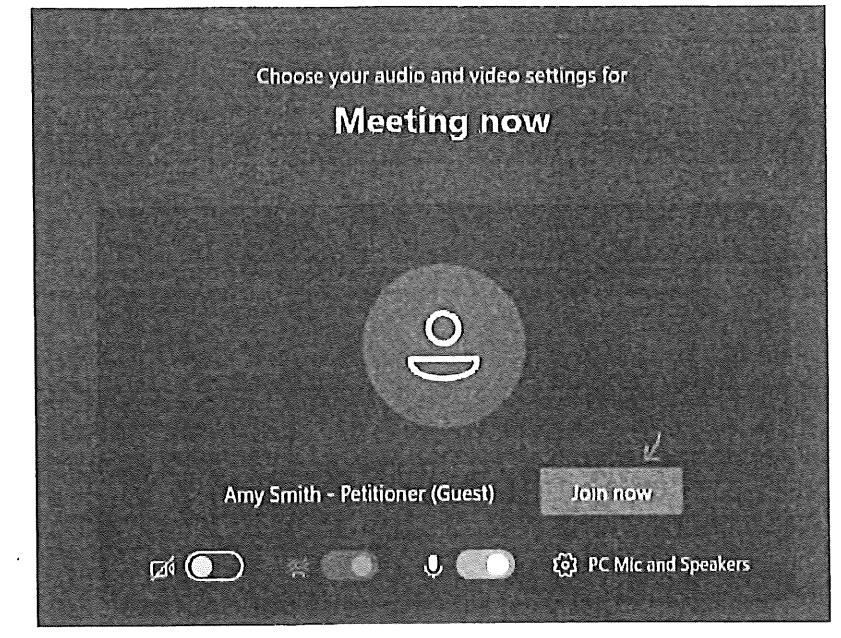

3. Enter your name. First Name, Last Name and Party Description. For example, Amy Smith-Petitioner. Click Join now.

4. Once connected successfully, you will see a screen that will indicate 'When the meeting starts, we'll let people know you're waiting'. Click on the gear icon, then Device Settings, then Make a test call.

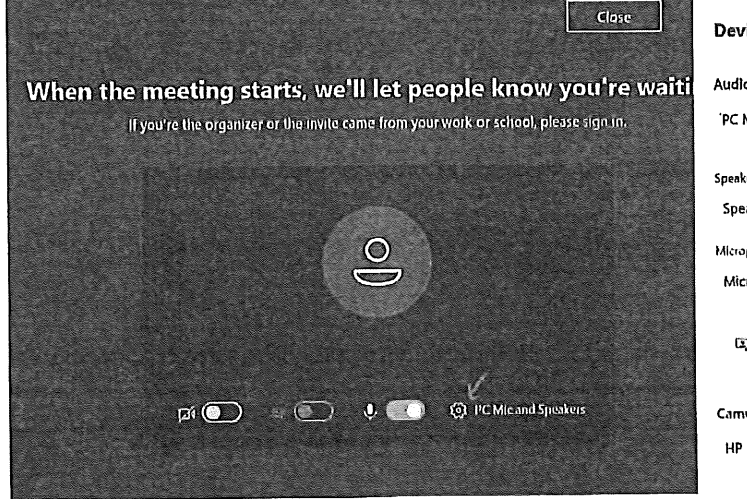

| Device settings                                | x      |
|------------------------------------------------|--------|
| Audio devices                                  |        |
| PC Mic and Speakers                            | $\sim$ |
| Speaker<br>Speakers (Conexant ISST Audio)      | • 🗸    |
| Microphone<br>Microphone (Conexant ISST Audio) | ~      |
| 🖾 Make a test cail                             |        |
| Camera                                         |        |
| HP HD Camera                                   | $\sim$ |

5. Hang up from the Teams meeting.

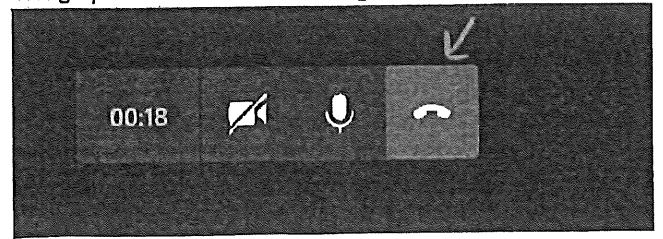

### Microsoft Teams Web Client

Supported browsers: Internet Explorer 11, Microsoft Edge, the latest version of Chrome, the latest version of Firefox

- 1. As a test to make sure everything is working, open <u>Court's Teams test</u> link in a browser.
- 2. Select 'Join the web instead' option or 'Continue on this browser'.

| Microsoft Teams            |                                                                                                    |                                                                                                    |  |
|----------------------------|----------------------------------------------------------------------------------------------------|----------------------------------------------------------------------------------------------------|--|
| •                          | Experience the best of                                                                                                    | Teams meetings with the desktop app                                                                                                    |  |
|                            | Down load Vie V                                                                                                    | Join on the web instead                                                                                                    |  |
|                            | Already                                                                                                    | ave the Jeams app? Launch it now                                                                                                    |  |
| të Jon conversition<br>℃Ah | × +<br>Itps //teams.microsoft.com/di/launcher/launc<br>This site is trying to open Microsoft<br>https://teams.microsoft.com vants to open<br>Always allow teams.microsoft.com to o | La<br>her Mini 1742 F-152 1952 FF-32 Friedru, 🤹 🧏 🥵<br>Teams.<br>n this application.<br>een links of this type in the associated app<br>Open 🛛 Const. |  |
| How do yo<br>your Team     | u want to join<br>s meeting?                                                                                                    | Download the Windows app<br>Use the desktop apo for the best experience. Continue on this browser<br>No download or installation required.            |  |
|                            |                                                                                                    | Open your Teams app<br>Already have it? Go right to your meeting.                                                                                     |  |

3. Chrome browsers: Allow Teams to use your microphone and camera.

× +

Nicrosoft Teams

| ← | Ö | A https://teams.microsoft.com/_#/I/meetup-join/19:meeting_NDM3M2RhNGYtMDRhM, ☆                             |                                                                                                    |
|---|---|----------------------------------------------------------------------------------------------------|----------------------------------------------------------------------------------------------------|
|   |   | teams.mlcrosoft.com wants to X<br>Use your mlcrophone<br>CI Use your camera                                | States of the second second second second second second second second second second second second second second                                                                                                    |
|   |   | Allow Block                                                                                                | South Landstone                                                                                                    |
|   |   |                                                                                                    | CONTRACTOR OF THE OWNER OF THE OWNER OWNER OF THE OWNER OWNER OWNE                                                                                                    |
|   |   |                                                                                                    | CONTRACTOR OF THE OWNER                                                                                                    |
|   |   |                                                                                                    | No. of the other states of the other states of |
|   |   | Select <u>Allow</u> to let Microsoft Teams use your mic and camera for calls and meetings on this browser. |                                                                                                    |

4. Enter your name. First Name, Last Name and Party Description. For example, Amy Smith - Petitioner. Click Join now.

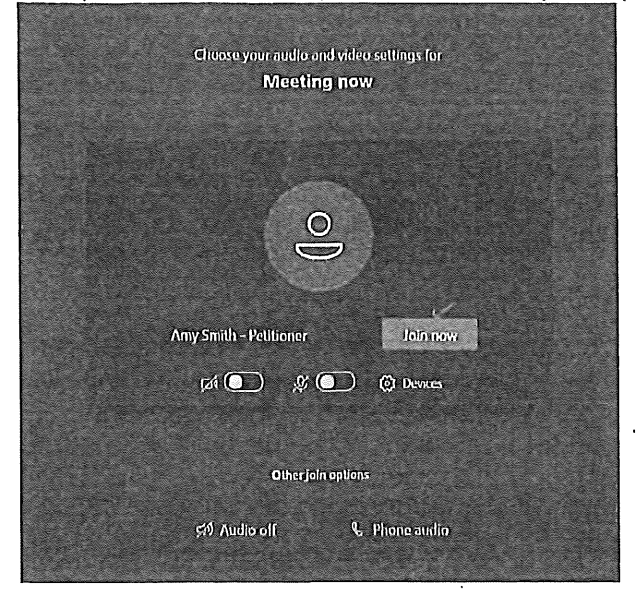

5. Once connected successfully, you will see a screen that will indicate 'When the meeting starts, we'll let people know you're waiting'. Click **Close**.

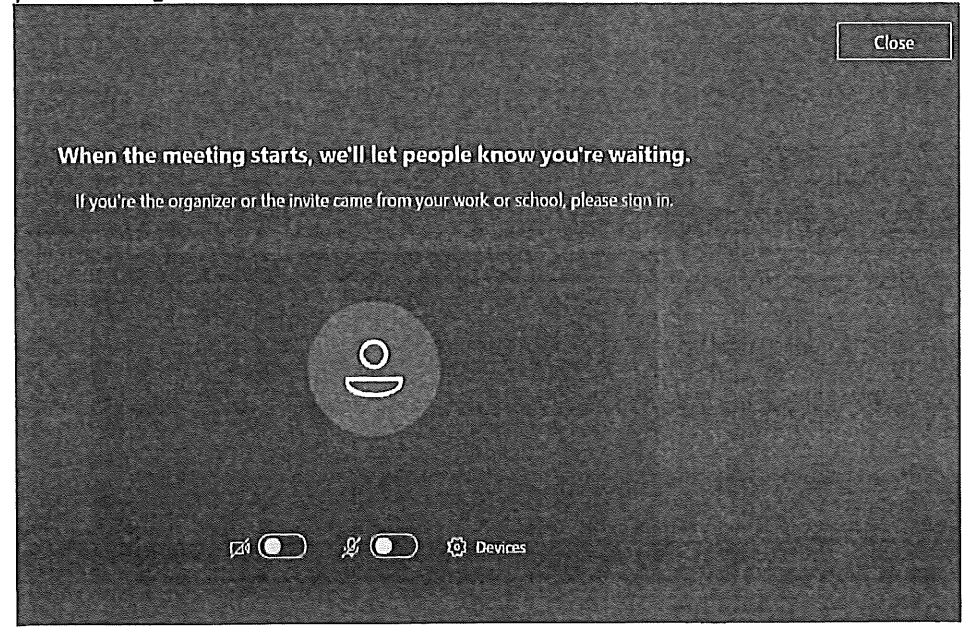

| 1                          |                  | PROOF OF SERVICE                                                                                                    |
|----------------------------|------------------|----------------------------------------------------------------------------------------------------|
| 2                          | STAT             | E OF CALIFORNIA, COUNTY OF SANTA BARBARA                                                                                                    |
| 3                          |                  | I am employed in the County of Santa Barbara, State of California. I am over the age of                                                                                          |
| 4                          | eighte<br>Fourth | en (18) and not a party to the within action. My business address is 200 East Carrillo Street, a Floor, Santa Barbara, California 93101.                                         |
| 5                          | GOT              | On March 10, 2023, I served the foregoing document described as SANTA CLARA                                                                                                    |
| 6                          |                  | <b>RMATION AND INSTRUCTIONS</b> on all interested parties in this action by placing the                                                                                          |
| 7                          | origin           | al and/or true copy.                                                                                                    |
| 8                          | X                | <b>BY ELECTRONIC SERVICE:</b> I posted the document(s) listed above to the Santa Clara County Superior Court Website @ yaysy specifing org and Glotrons website in the action of |
| 9                          |                  | the Antelope Valley Groundwater Cases.                                                                                                    |
| 10                         | X                | ( <i>STATE</i> ) I declare under penalty of perjury under the laws of the State of California that the foregoing is true and correct                                             |
| 11                         |                  | ( <i>FEDERAL</i> ) I hereby certify that I am employed in the office of a member of the Bar of                                                                                   |
| 12                         |                  | this Court at whose direction the service was made.                                                                                                    |
| 13                         |                  |                                                                                                    |
| 14                         |                  | Executed on March 10, 2023, at Santa Barbara, California.                                                                                                    |
| 16                         |                  | Eni                                                                                                    |
| 17                         |                  | Signature<br>Elizabeth Wright                                                                                                    |
| 18                         |                  | ,                                                                                                    |
| 19                         |                  |                                                                                                    |
| 20                         |                  |                                                                                                    |
| 21                         |                  |                                                                                                    |
| 22                         |                  |                                                                                                    |
| 23                         |                  |                                                                                                    |
| 24                         |                  |                                                                                                    |
| 25                         |                  |                                                                                                    |
| 26                         |                  |                                                                                                    |
| 27                         |                  |                                                                                                    |
| 28                         |                  |                                                                                                    |
| Price, Poste<br>& Parma LL | L<br>P           | DDOOF OF SEDVICE                                                                                                    |